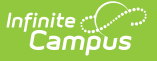

## **District Attorney Report (Wisconsin)**

Last Modified on 10/21/2024 8:21 am CDT

Report Logic | Report Editor | Generate the Report

Tool Search: District Attorney

The District Attorney Report provides a list of students who are not in compliance with the Student Immunization Law. Schools are directed to send this report to the County District Attorney.

| District Attorney Report ☆                                                                           |                                                                                                    | Health Office > Reports > District Attorney Report |
|----------------------------------------------------------------------------------------------------|----------------------------------------------------------------------------------------------------|----------------------------------------------------|
| District Attorney Report                                                                             |                                                                                                    |                                                    |
| This report generates the Wisconsin District Attorney                                                | report.                                                                                                    |                                                    |
| Parent Notification Date<br>Effective Date<br>Ad Hoc Filter:<br>Generate Report Submit to Batch      | Which calendar(s) would you like to include in the report?  a clive year bits by school bits by school bits by year  23-24 23-24 Bull Early Education Cen 23-24 Census School 23-24 Community Partner 4K (D) 23-24 Community Partner 4K (D) 23-24 Community Partner 4K (D) 23-24 Group Elementary 23-24 Gifford 23-24 Goodland Montesson 23-24 Hortick High School 23-24 Jerstad-Agerholm School 23-24 Jerstad-Agerholm School 23-24 Jerstad-Agerholm School 23-24 Minchel School 23-24 Minchel School 23-24 Minchel School 23-24 Racine Alternative Learn 23-24 Agence Alternative Learn 23-24 Agence Alternative Learn 23-24 Racine Alternative Learn 23-24 Racine Racine Alternative Learn 23-24 Racine Racine Alternative Learn 23-24 Racine Racine Alternative Learn 23-24 Racine Racine Alternative Learn 23-24 Racine Racine Alternative Learn 23-24 Racine Racine Alternative Learn 23-24 Racine Racine Rac |                                                    |
| Batch Queue Options           Refresh Show top 50 v           Batch Queue List           Queued Time | n 05/30/2024 e and 06/06/2024 e                                                                                                    |                                                    |
|                                                                                                    | District Attorney Report                                                                                                    |                                                    |

## **Report Logic**

The primary address of the household in which the student resides reports. When the student has multiple primary address that are associated with the same guardians, both primary addresses print but the guardians are only listed once.

The following State Exclude logic pertains to the District Attorney Report:

- A student enrolled in a grade level marked as state exclude will not be included on the report.
- A student enrolled in a calendar marked as state exclude will not be included on the report.
- A student marked as state exclude on his State Reporting section of the Enrollment Record **WILL** be included on the report.

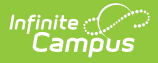

## **Report Editor**

The following fields are available for entry on the Local Health Department Report.

| Field                          | Description                                                                                                    |
|--------------------------------|----------------------------------------------------------------------------------------------------|
| Parent<br>Notification<br>Date | Date the vaccination was reported to the District Attorney. Dates are entered in <i>mmddyy</i> format or can be chosen by clicking the calendar icon.                                                                                                    |
| Effective<br>Date              | Entered date returns only those students actively enrolled on that date. Dates are entered in <i>mmddyy</i> format or can be chosen by clicking the calendar icon.                                                                                                    |
| Ad hoc<br>Filter               | Selecting an Ad hoc Filter returns only those students who are included in that filter and meet the reporting requirements of the report itself.                                                                                                    |
| Calendar<br>Selection          | Indicates from which calendar of enrollment information is reported. The calendar chosen in the Campus toolbar is automatically selected. The report can be generated for one school at a time, or a set of schools at a time (all elementary schools, for example). At least one calendar needs to be selected.<br>Note that when more than one calendar is selected, the report must be submitted to the batch for generation.<br>It is recommended that users do not select all schools in the district at one time.<br>Calendars can be listed by the Active Year, by School name or by Year. |
| Report<br>Generation           | The report can be generated immediately using the <b>Generate Extract</b> button.<br>When there is a larger amount of data chosen (several calendars, large date<br>range, etc.), use the <b>Submit to Batch</b> button, which allows the user to choose<br>when the report is generated. See the Batch Queue article for more<br>information.                                                                                                    |

## **Generate the Report**

- 1. Enter the Parent Notification Date.
- 2. Enter the **Effective Date**.
- 3. If desired, select an Ad hoc Filter.
- 4. Select the **Calendars** to include in the report.
- 5. Select the **Generate Extract** button or use the **Submit to Batch** option. The report will appear in a separate window in the designated format.

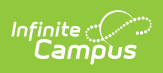

| DEPARTMENT OF HEALTH SERVICI<br>Division of Public Health<br>F-44212 (Rev. 07/13)                                                                                                    | ES                                              |            |                   |                                            |               |                                            |                          | STATE<br>s. i | OF WISCONSIN<br>252.04 Wis. Stats.                                                                                                    |  |  |  |
|----------------------------------------------------------------------------------------------------|-------------------------------------------------|------------|-------------------|--------------------------------------------|---------------|--------------------------------------------|--------------------------|---------------|----------------------------------------------------------------------------------------------------|--|--|--|
| SCHOOL REPORT TO THE DISTRICT ATTORNEY                                                                                                    |                                                 |            |                   |                                            |               |                                            |                          |               |                                                                                                    |  |  |  |
| School: Send report to the district attorney in the county where the student resides, not to the Department of Health Services.                                                                                                    |                                                 |            |                   |                                            |               |                                            |                          |               |                                                                                                    |  |  |  |
| District Attorney: The following students are not in compliance with the Student Immunization Law 252.04. As required under this Law, we are notifying your office so legal action may be taken.                                                                                                    |                                                 |            |                   |                                            |               |                                            |                          |               |                                                                                                    |  |  |  |
| Per WI Statutes Chapter 252.04 (6), the school, child care center, or nursery school shall notify the district attorney of the county in which the student resides of<br>any minor student who fails to present written evidence of completed immunizations or a written waiver under sub. (3) within 60 school days after being admitted<br>to the school, child care center, or nursery school. The district attorney shall petition the court exercising jurisdiction under chs. 48 and 938 for an order directing<br>that the student be in compliance with the requirements of this section. If the court grants the petition, the court may specify the date by which a written waiver<br>shall be submitted under sub. (3) or may specify the terms of the immunization schedule. The court may require an adult student or the parent, guardian, or legal<br>custodian of the minor student who refuses to submit a written waiver by the specified date or meet the terms of the immunization schedule to forfeit not more<br>than \$25 per day of violation. |                                                 |            |                   |                                            |               |                                            |                          |               |                                                                                                    |  |  |  |
| 02/17/15                                                                                                    | 02/17/15 (715) 555-1212 #100 Independent School |            |                   |                                            |               |                                            |                          |               |                                                                                                    |  |  |  |
| Date                                                                                                    | Date                                            |            |                   | Telephone School District                  |               |                                            |                          |               |                                                                                                    |  |  |  |
| Adams Elementary                                                                                                    |                                                 |            |                   |                                            |               |                                            |                          |               |                                                                                                    |  |  |  |
| Mr. Quincy Principal                                                                                                    |                                                 |            |                   |                                            |               |                                            |                          |               |                                                                                                    |  |  |  |
| Person Completing Form                                                                                                    |                                                 |            |                   |                                            |               |                                            |                          |               |                                                                                                    |  |  |  |
| 4321 109th Ave NE                                                                                                    |                                                 |            |                   |                                            |               |                                            |                          |               |                                                                                                    |  |  |  |
| Address                                                                                                    |                                                 |            |                   |                                            |               |                                            |                          |               |                                                                                                    |  |  |  |
| City/Town                                                                                                    | · 배가 (아까)                                       |            |                   |                                            |               |                                            |                          |               |                                                                                                    |  |  |  |
|                                                                                                    |                                                 |            |                   |                                            |               |                                            |                          |               |                                                                                                    |  |  |  |
| Name                                                                                                    | Grade                                           | DOB        | Name of Parent(s) | Address                                    | Telephone     | Date<br>Parent(s)<br>Notified<br>About Law | Reason for Noncompliance |               | Vaccine(s) Needed                                                                                                    |  |  |  |
|                                                                                                    |                                                 |            |                   |                                            |               |                                            |                          | Schedule      |                                                                                                    |  |  |  |
| Student, Andrew                                                                                                    | 05                                              | 01/01/2000 |                   |                                            |               | 02/17/2015                                 | ×                        |               | ophthena-tetanus-pertussia,<br>combined [DTaP, DTP]<br>Polio (IPV, OPV]<br>Measles-Mumps Rubella<br>[MMR]<br>Hepatitis B [Hep B]<br>Varioella<br>Tetanus, Diphtheria and<br>Acellular Pertussis [Tdap] |  |  |  |
| Student, Brittany                                                                                                    | 05                                              | 02/02/2004 | Davidson , Becky  | 2420 Meadow Park Dr<br>Green Bay, WI 54311 | (555)735-0940 | 02/17/2015                                 | x                        | 1             | iphtheria-tetanus-pertussi<br>combined (DTaP, DTP)<br>Polio (IPV, OPV)<br>Measies-Mumps Rubella<br>[MMR]<br>Hepatitis B (Hep B)<br>Varicella<br>Tetanus, Diphtheria and<br>Acellular Pertussis [Tdap]  |  |  |  |
|                                                                                                    |                                                 |            | District At       | torney Report Pri                          | nt            |                                            |                          |               |                                                                                                    |  |  |  |

Copyright @ 2010-2024 Infinite Campus. All rights reserved. Page 3  $% \left( {\left( {R_{1}} \right)^{2}} \right)$